## HƯỚNG DẪN CHUYỂN ĐỔI TÀI KHOẢN VỚI VAI TRÒ SỬ DỤNG

(Chức năng chỉ dành đối với tài khoản có nhiều vai trò sử dụng VD: Vừa thực hiện nhiệm vụ của UBND, vừa thực hiện nhiệm vụ của HĐND)

**Bước 1:** Truy cập Trang thông tin điện tử chỉ đạo điều hành Truy cập địa chỉ: <u>http://hongbang.hpnet.vn</u>

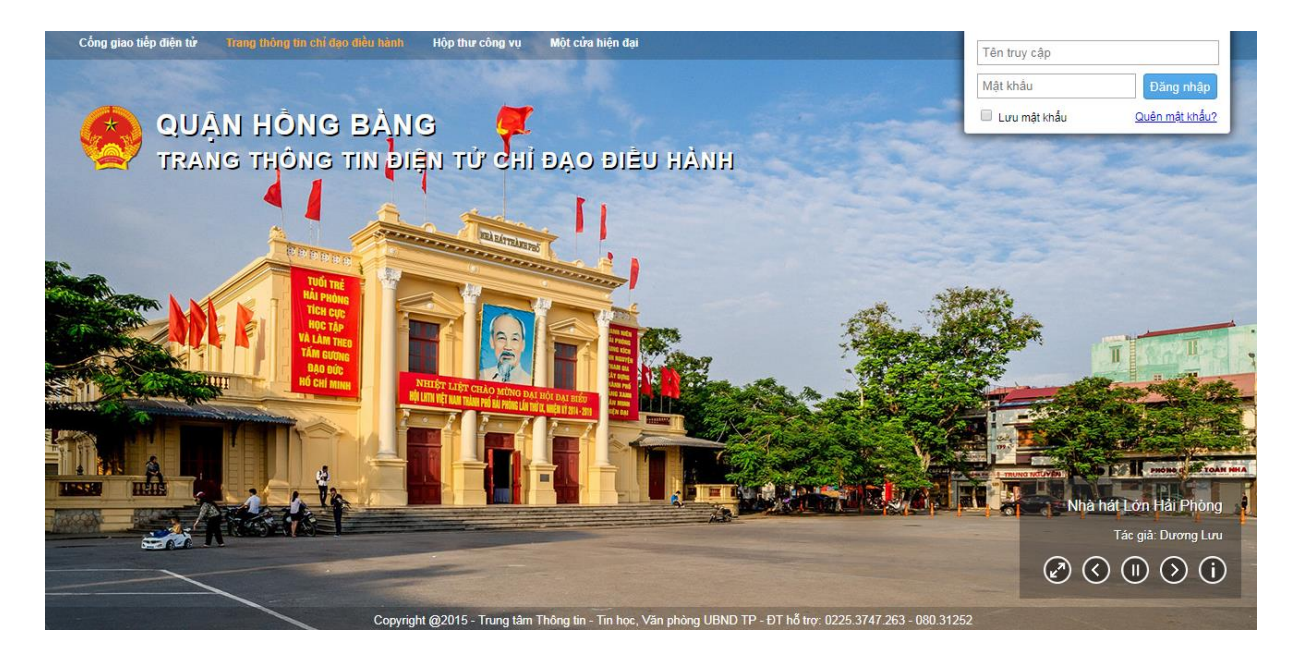

Đăng nhập use và mật khẩu

- Đối với những tài khoản đã được khởi tạo sử dụng thực hiện nhiệm vụ của UBND quận chỉ việc tích chuột vào phần hình ảnh cá nhân -> chọn chuyển đổi tài khoản. Lựa chọn vai trò chức năng thực hiện nhiệm vụ của HĐND. (Hoặc đăng nhập trực tiếp bằng tài khoản đã được cung cấp theo danh sách)

- Đối với những tài khoàn không thực hiện nhiệm vụ của UBND quận thì sử dụng tài khoản đã được cung cấp theo danh sách để đăng nhập.

| ÚY BAN NHÂN<br>Trang thông t                                                                                                    | DÂI<br>in c | N QUẬN HÒN<br>chỉ đạo điều              | G BÀNG<br>hành                                                                    |                                                           |           |                                        |                                           |                            |              |                                                 | Nguyễn Thế<br>Quân trị mạ |
|----------------------------------------------------------------------------------------------------|-------------|-----------------------------------------|-----------------------------------------------------------------------------------|-----------------------------------------------------------|-----------|----------------------------------------|-------------------------------------------|----------------------------|--------------|-------------------------------------------------|---------------------------|
| <ul> <li>♣ Trang chủ</li> <li>▲ Cống giao</li> <li>♥ Cống giao</li> <li>♥ Cổng giao</li> <li>♥ Cổng giao</li> <li>♥ VB đến</li> <li>♥ VB đi</li> <li>♥ VB đi</li> </ul> | tiếp (      | điện từ 🖉 Mộ<br>Q 🛍<br>Hỗ sa<br>công vi | it cửa hiện đại<br>E<br>Trao đối<br>ệc công việc                                  | Thứ điện từ 💿 Camera                                      | Uich (    | công tác Quận<br>Công QL Hội<br>c nghị | Thư viện ảnh<br>Dơn thư Thông báo V       | /B Ban chi Điểm báo<br>đạo | Công báo     | Thay đổi thông<br>Đổi mật khẩu<br>Xem hồ sơ côn | tin 🕑 🐂                   |
| Danh mục                                                                                                    | D           | anh sách Văn                            | bản xử lý                                                                         |                                                           |           |                                        |                                           | τ                          | im kiếm      | and a straight                                  |                           |
| Tất cả                                                                                                    |             | Số, Ký hiệu                             |                                                                                   | Trích yếu văn bản đến                                     |           | Ngày BH                                | CQ ban hành                               | Lãnh đạo                   | Thời hạn     | Chuyen doi tai                                  | knoan                     |
| Xử lý văn bản                                                                                                    | ☆           | 859/STTTT-<br>CNTT                      | Vv đăng ký r<br>dùng triển k                                                      | nhu cấp cấp chứng thu số chu<br>hai các loại hình giao di | yên       | 26/04/2019                             | Sở Thông tin và<br>Truyền thông           | Dương Đình Ốn              | 27/04/2019 - | Dang Xu Iy                                      |                           |
| Chờ xử lý >                                                                                                    | -           |                                         |                                                                                   |                                                           |           |                                        | Úv ban nhân                               |                            |              |                                                 | -                         |
| Đang xử lý                                                                                                    | ☆           | 197/TB-<br>UBND                         | V/v kết luận<br>Nam tại buổ                                                       | của PCT UBND thành phố Lê<br>i làm việc với TCty Bưu đ    | Khắc<br>Ø | 24/04/2019                             | dân thành phố<br>Hải Phòng                | Dương Đình Őn              | 24/04/2019 - | Đang xử lý                                      |                           |
| Đã xử lý                                                                                                    |             |                                         | phê duyệt Kê<br>dụng, duy trì                                                     |                                                           |           |                                        | Ủy ban nhân<br>dân thành phố<br>Hải Phòng | Dương Đình Ốn              | 24/04/2019 - | Đang xử lý                                      |                           |
| Lưu trữ hồ sơ                                                                                                    |             | UBND                                    |                                                                                   | e noạch kiem tra việc xay dựn<br>ì và cái tiến hệ thống   | ig, ap    | 23/04/2019                             |                                           |                            |              |                                                 |                           |
| Hồ sơ đã tạo lập                                                                                                    |             | 습 828/QÐ-<br>UBND                       | W/w kiến toà                                                                      | a Dan Chi đao vậu dựng Chính                              | a auvõn   |                                        | Ủy ban nhân                               |                            |              |                                                 |                           |
| Tra cứu hồ sơ                                                                                                    | ☆           |                                         | điện tử thành phố Hải Phòng                                                       |                                                           | Ø         | 05/04/2019                             | 9 dân thành phố<br>Hải Phòng              | Dương Đình Ôn              | 10/04/2019 - | Đang xử lý                                      | 0                         |
| VB thông báo (2)                                                                                                    |             | ☆ 123/QÐ-TCT                            | phân công nhiệm vụ tố công tác giúp việc ban c<br>đạo xây dựng Chính quyền điện t |                                                           | han chi   |                                        | Ủy ban nhân                               | Dương Đình Ốn              | 02/04/2019 - | Đang xử lý                                      |                           |
| VB phối hợp (133)                                                                                                    |             |                                         |                                                                                   |                                                           | Ø         | 02/04/2019                             | dân thành phố<br>Hải Phòng                |                            |              |                                                 | D <sup>s</sup>            |
| Được đánh dấu ★                                                                                                    |             | 1046/VP-                                | tăng cường l                                                                      | kiểm duyệt thông tin trước khi                            | i đăng    | 28/03/2019                             | Ủy ban nhân<br>dân thành phố              | Dương Đình Ấn              | 31/03/2019 - | Đạng xử lý                                      | D I                       |

## Chọn chức năng vai trò thực hiện nhiệm vụ của HĐND

| ÚY BAN NHÂN<br>Trang thông                   | DÂ<br>tin ( | N QUẬN HÒN<br>chỉ đạo điều                                      | G BÀNG<br>hành       | Chuyển đổi tài khoản                                                                            |             |            |                            | ×            |            |              |                   | Nguyễn Thế<br>Quản trị mạn |
|----------------------------------------------|-------------|-----------------------------------------------------------------|----------------------|-------------------------------------------------------------------------------------------------|-------------|------------|----------------------------|--------------|------------|--------------|-------------------|----------------------------|
| 🛪 Trang chủ 💧 Cống giao                      |             | điện tử 🛛 🚇 Mi                                                  | ột cửa hiện          |                                                                                                 |             |            |                            |              |            |              |                   | 🕑 The                      |
| VB đến VB đi Dự thác<br>VB đến VB đi Dự thác |             |                                                                 | d Trao<br>lệc công v | Bạn đang đăng nhập với tài khoản:<br>Nguyễn Thế Đạt<br>Quản ti mạng UB - Văn phòng Quận - Qu    | lân H       | ồng Bàng   |                            |              | ක<br>m báo | Công bảo     | Yêu câu<br>hỗ trợ | Phướng<br>dẫn SD           |
| Danh mục                                     | I           |                                                                 | bản xử lý            | daan a mang oo van phong daan da                                                                | un n        | ong bung   |                            |              | ti         |              |                   | Thực hiế                   |
| Tất cả                                       | L           | Số, Ký hiệu Bạn có thể chuyển đối nhanh sang các tài khoản sau: |                      |                                                                                                 |             |            |                            | 5            |            |              | Xử lý VI          |                            |
| Xử lý văn bản                                | 1           | 859/STTTT-<br>CNTT                                              | Vv đăng<br>dùng tri  | Nguyễn Thế Đạt<br>Chuyên viên • Văn phỏng HĐND • HĐND Quận Hồng Bảng                            |             |            |                            |              |            | 27/04/2019 - | Đang xử lý        |                            |
| Chờ xử lý                                    |             |                                                                 |                      |                                                                                                 |             |            | in her about               |              | )          |              |                   |                            |
| Đang xử lý                                   | 1           | 197/TB-<br>UBND                                                 | V/v kết l<br>Nam tại | luận của PCT UBND thành phó Le Khác<br>buổi làm việc với TCty Bưu đ                             | 0           | 24/04/2019 | dân thành phố<br>Hải Phòng | Dương Đìr    | nh ốn      | 24/04/2019 - | Đang xử lý        |                            |
| Đã xử lý                                     |             |                                                                 |                      |                                                                                                 |             |            | Úv han nhân                |              |            |              |                   | 001                        |
| Lưu trữ hổ sơ                                | 1           | 953/QÐ-<br>UBND                                                 | phê duy<br>dụng, du  | ệt Kế hoạch kiếm tra việc xây dựng, áp<br>uy trì và cải tiến hệ thống                           | Ø           | 23/04/2019 | dân thành phố<br>Hải Phòng | Dương Đìr    | nh ốn      | 24/04/2019 - | Đang xử lý        |                            |
| Hồ sơ đã tạo lập                             |             |                                                                 |                      |                                                                                                 | Úv ban nhân |            |                            |              |            |              |                   |                            |
| Tra cứu hồ sơ                                | 1           | ta 828/QĐ- V/v kiện<br>UBND điện tử ti                          |                      | an Ban Chi dạo xay dựng Chinh quyện<br>nh phố Hải Phòng Ø 05/04/2019 dần thành phố<br>Hải Phòng |             | Dương Đìr  | nh Őn                      | 10/04/2019 - | Đang xử lý |              |                   |                            |

Như vậy đã tài khoản tự động chuyển sang vai trò thực hiện nhiệm vụ của HĐND và lúc này thực hiện quản lý, xử lý văn bản bình thường.

| HỘI ĐỎNG NHÂ<br>Trang thông ti                                                                                                    | N DÂN QUẬN HÒNG BÀNG<br>in chỉ đạo điều hành   |                                  |                                 |             |                                |          | NĂ         | Nguyễn T<br>Chuyển vi |  |  |
|----------------------------------------------------------------------------------------------------|------------------------------------------------|----------------------------------|---------------------------------|-------------|--------------------------------|----------|------------|-----------------------|--|--|
| 🕷 Trang chủ 🛛 🔤 Thư điện từ                                                                                                    | 1                                              |                                  |                                 |             |                                |          |            | U TI                  |  |  |
| VB đến VB đi Dự thảo<br>VB đi                                                                                                    | Q 🗎 🗮<br>Hồ sơ Trao đối<br>công việc công việc | Thống kê Lịch công Thông bảo tác | v Văn bản Điểm báo<br>tham khảo | Công báo    | Yêu cầu Hướng<br>hỗ trợ dẫn SD |          |            |                       |  |  |
| Danh mục                                                                                                    | Danh sách Văn bản xử lý                        |                                  |                                 |             | tì                             | m kiếm   |            | Thực h                |  |  |
| Tất cả                                                                                                    | Số, Ký Tri                                     | ích yếu văn bản đến              | Ngày BH                         | CQ ban hành | Lãnh đạo                       | Thời hạn | Trạng thái | Xử lý                 |  |  |
| Xử lý văn bản                                                                                                    | Không có dữ liệu!                              |                                  |                                 |             |                                |          |            |                       |  |  |
| Chờ xử lý →                                                                                                    | Số bản ghi/trang: 10 🔻                         |                                  |                                 |             |                                |          |            |                       |  |  |
| Đang xử lý                                                                                                    |                                                |                                  |                                 |             |                                |          |            |                       |  |  |
| Đã xử lý                                                                                                    |                                                |                                  |                                 |             |                                |          |            |                       |  |  |
| VB thông báo                                                                                                    |                                                |                                  |                                 |             |                                |          |            |                       |  |  |
| VB phối hợp                                                                                                    |                                                |                                  |                                 |             |                                |          |            |                       |  |  |
| Được đánh dấu 🚖                                                                                                    |                                                |                                  |                                 |             |                                |          |            |                       |  |  |
| HỆ THÔNG PHĂN MÊM VĂN PHÒNG ĐIỆN TỬ - HỘI ĐÔNG NHÂN DÂN QUẬN HÔNG BÀNG<br>Quân trị: Trung tâm Thông tin - Tin học; Địa chỉ: Số 18 Hoàng Điệu, Hồng Bảng, Hài Phóng.<br>Điện thoại: 060.31252 - Fax: (0225) 3747.352 - Email: hpnet@haiphong.gov.vn - Website: http://hpnet.vn |                                                |                                  |                                 |             |                                |          |            |                       |  |  |